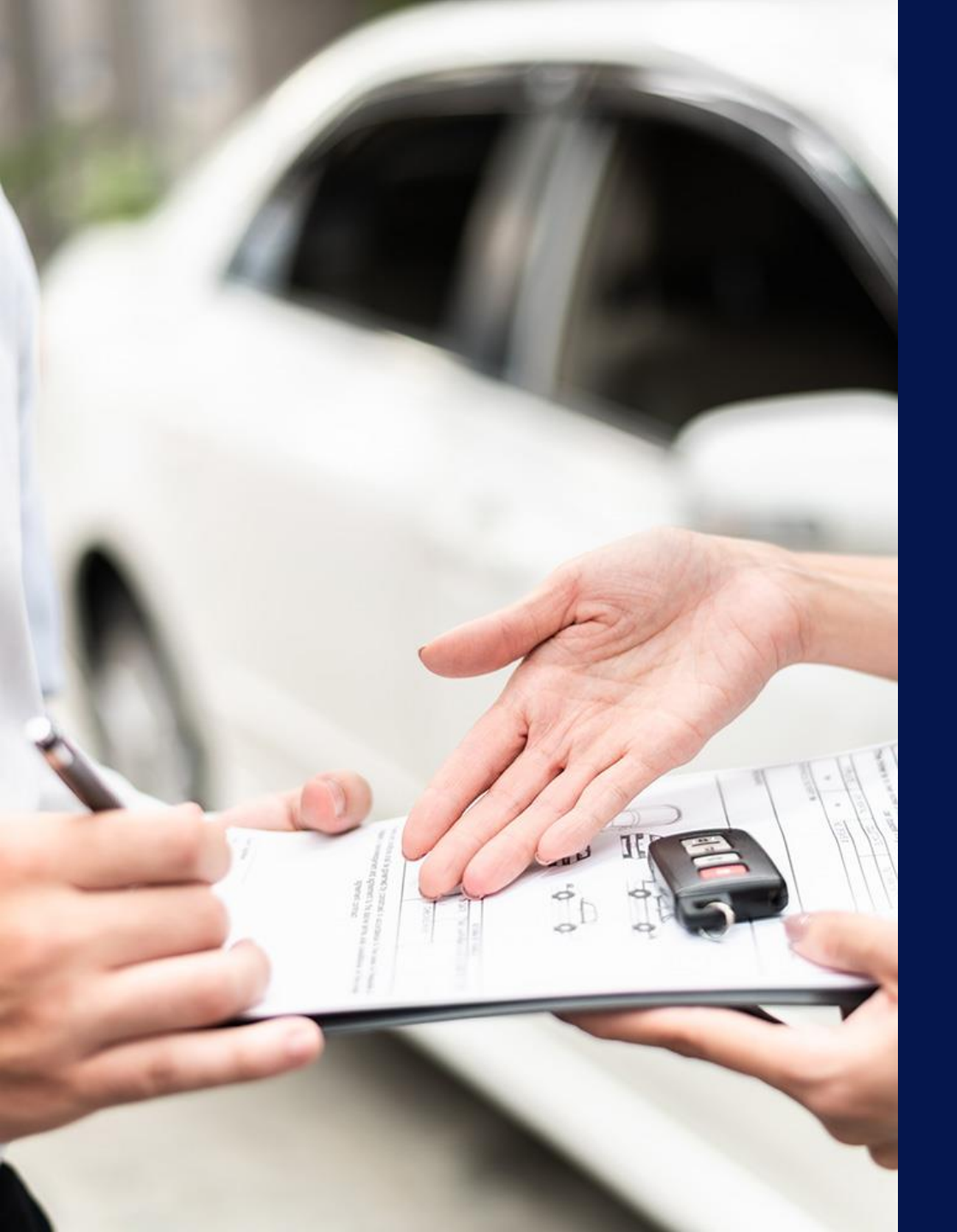

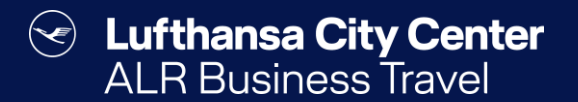

## Rental car reservation

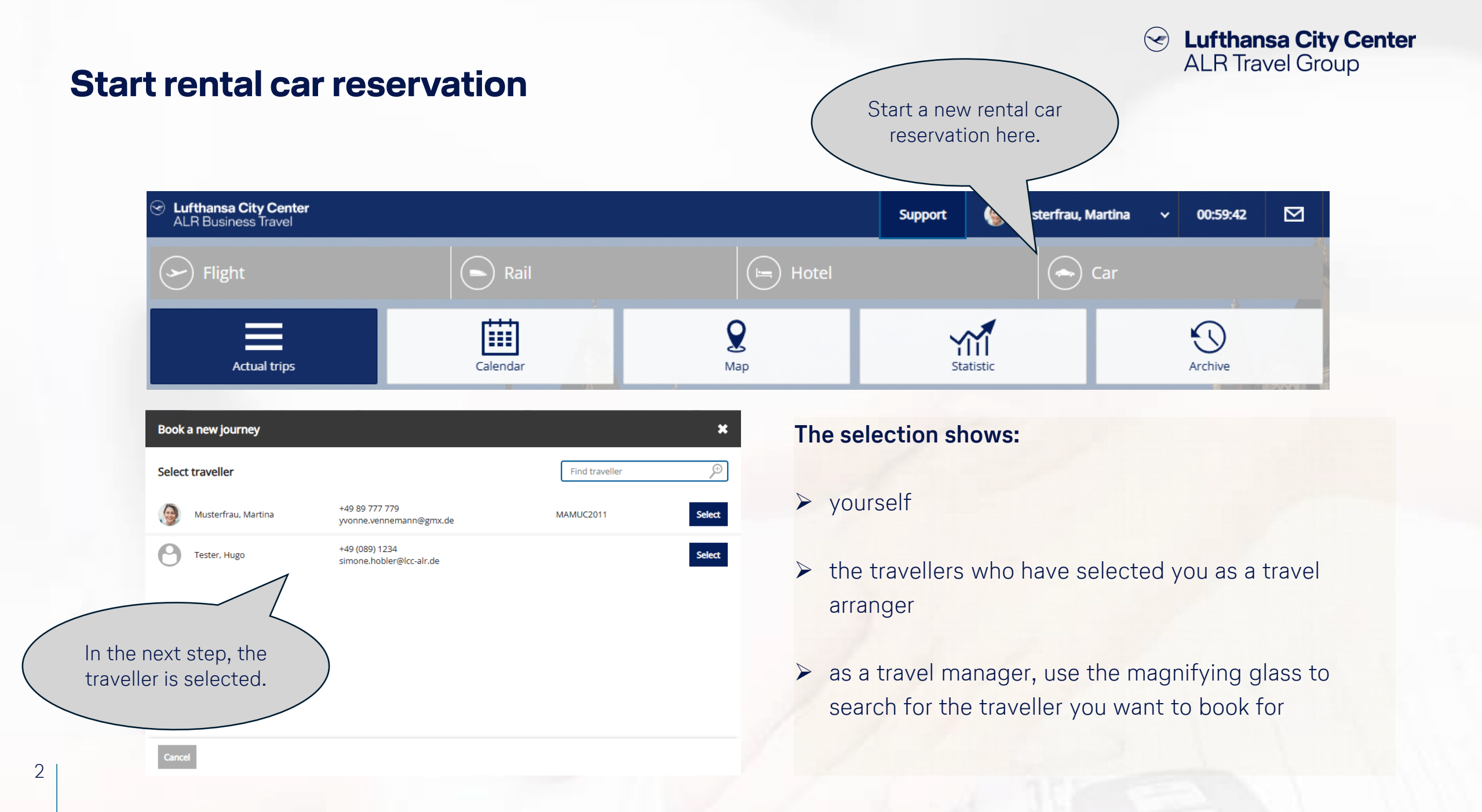

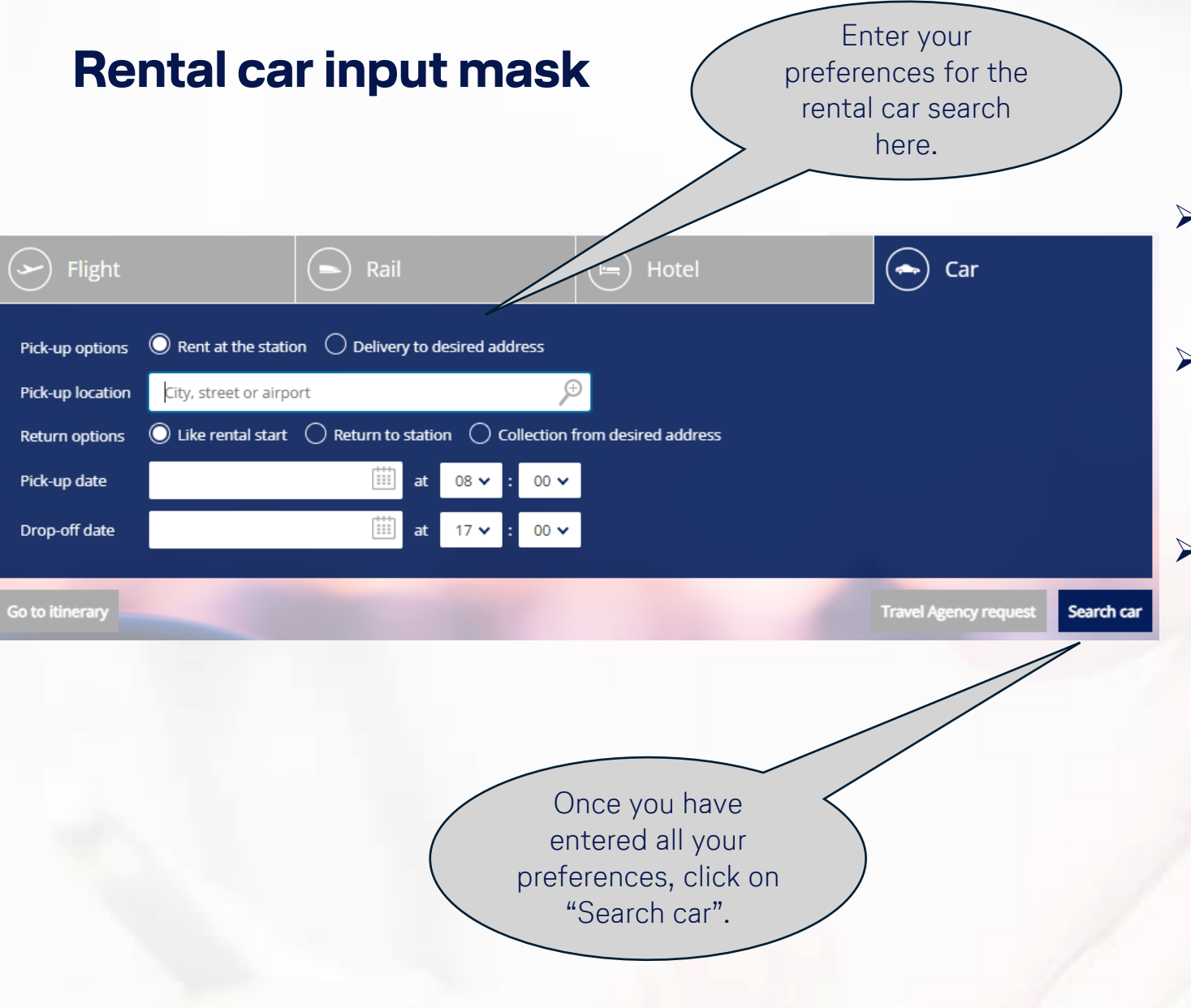

## Content Center ALR Travel Group

- You can specify whether the car should be picked up at a station or delivered to a certain address.
- Enter a city for the pick-up location or use the magnifying glass to search for a specific address, company location, etc.
- You can choose whether the rental car should be returned to the pick-up rental station or another station, or whether the rental car should be collected from a specific address.

### Certain Lufthansa City Center ALR Travel Group

### The rental car vacancy display

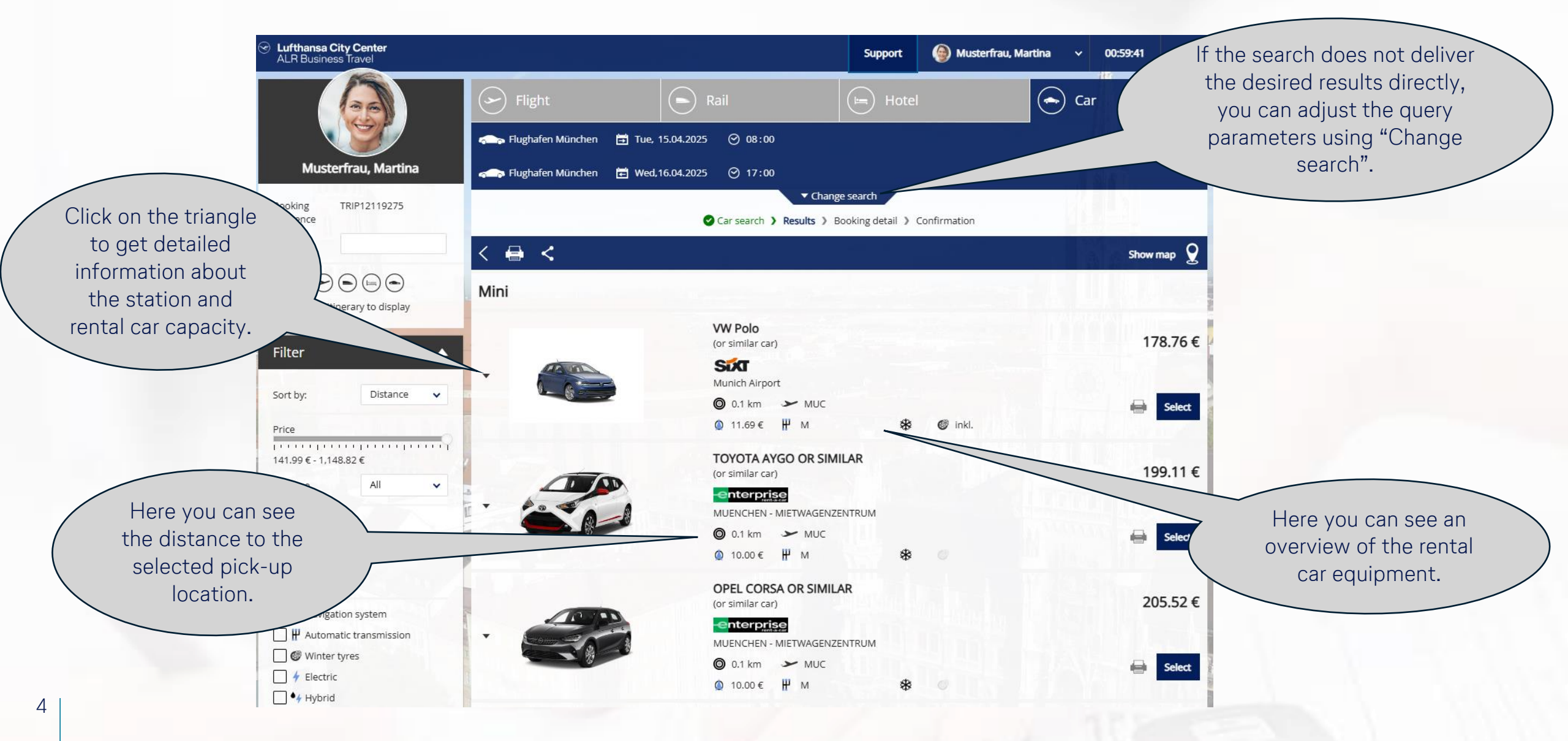

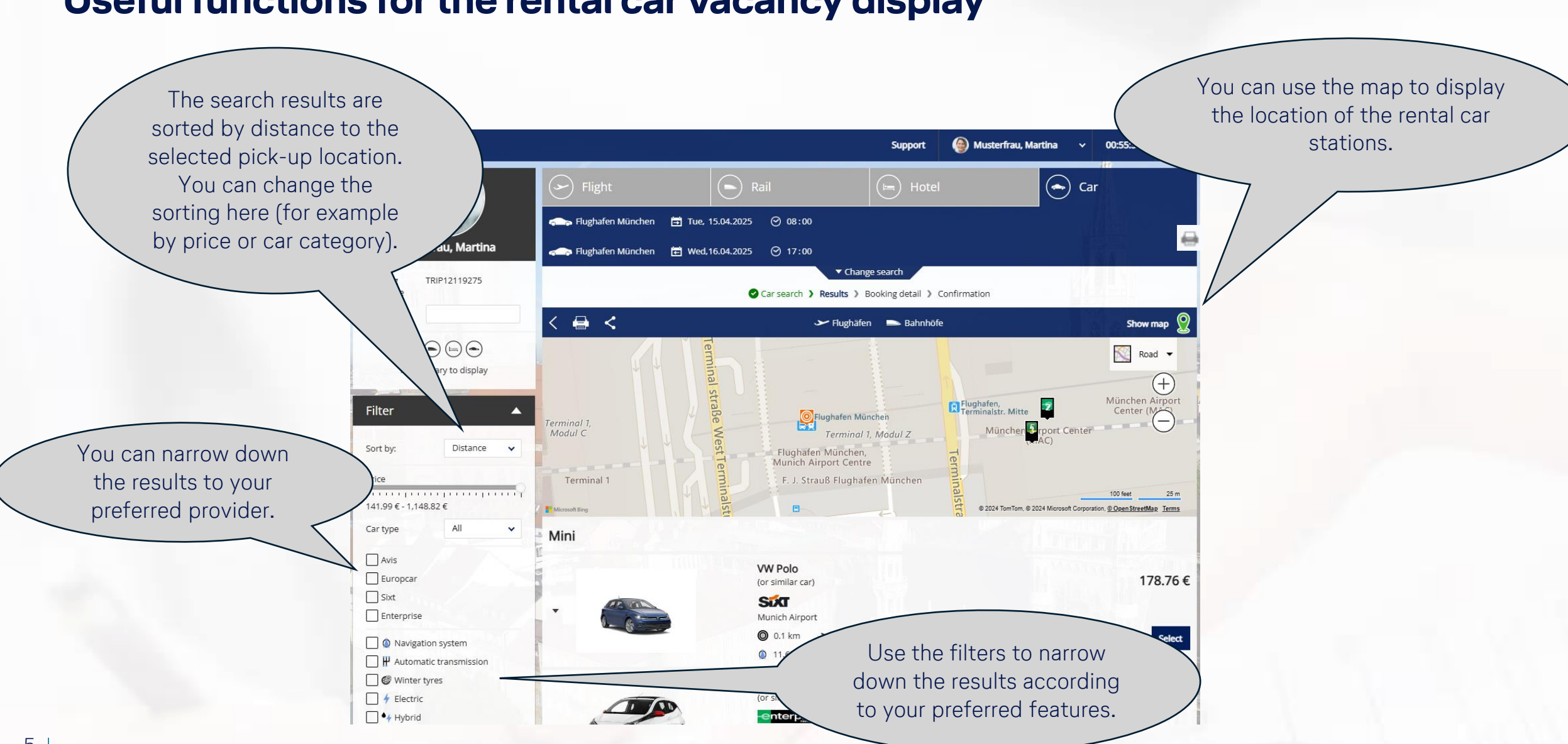

Lufthansa City Center

ALR Travel Group

 $(\checkmark)$ 

#### Useful functions for the rental car vacancy display

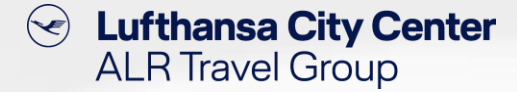

#### **Rental car selection**

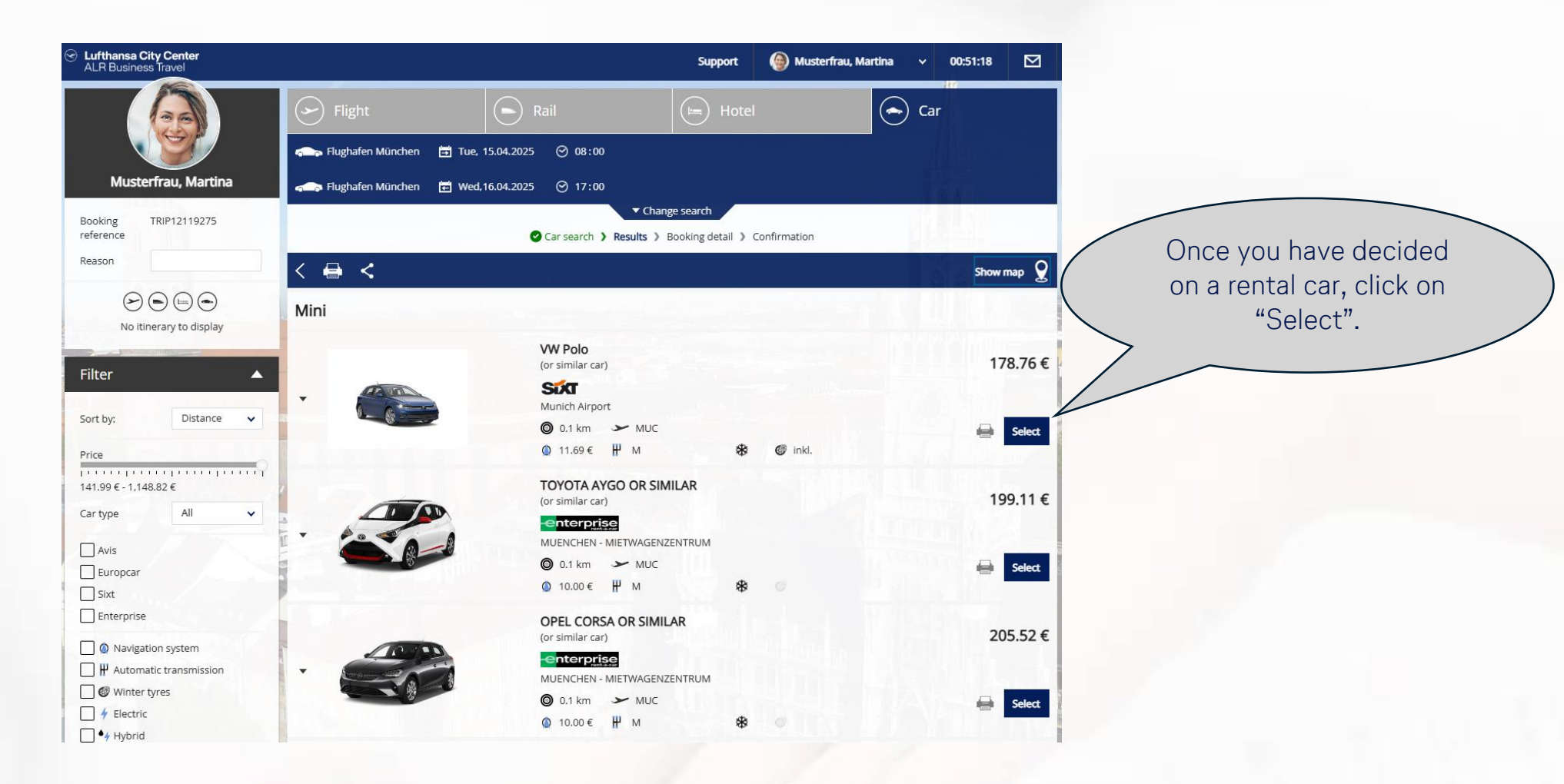

Content Content ALR Travel Group

#### **Reservation completion page (1/2)**

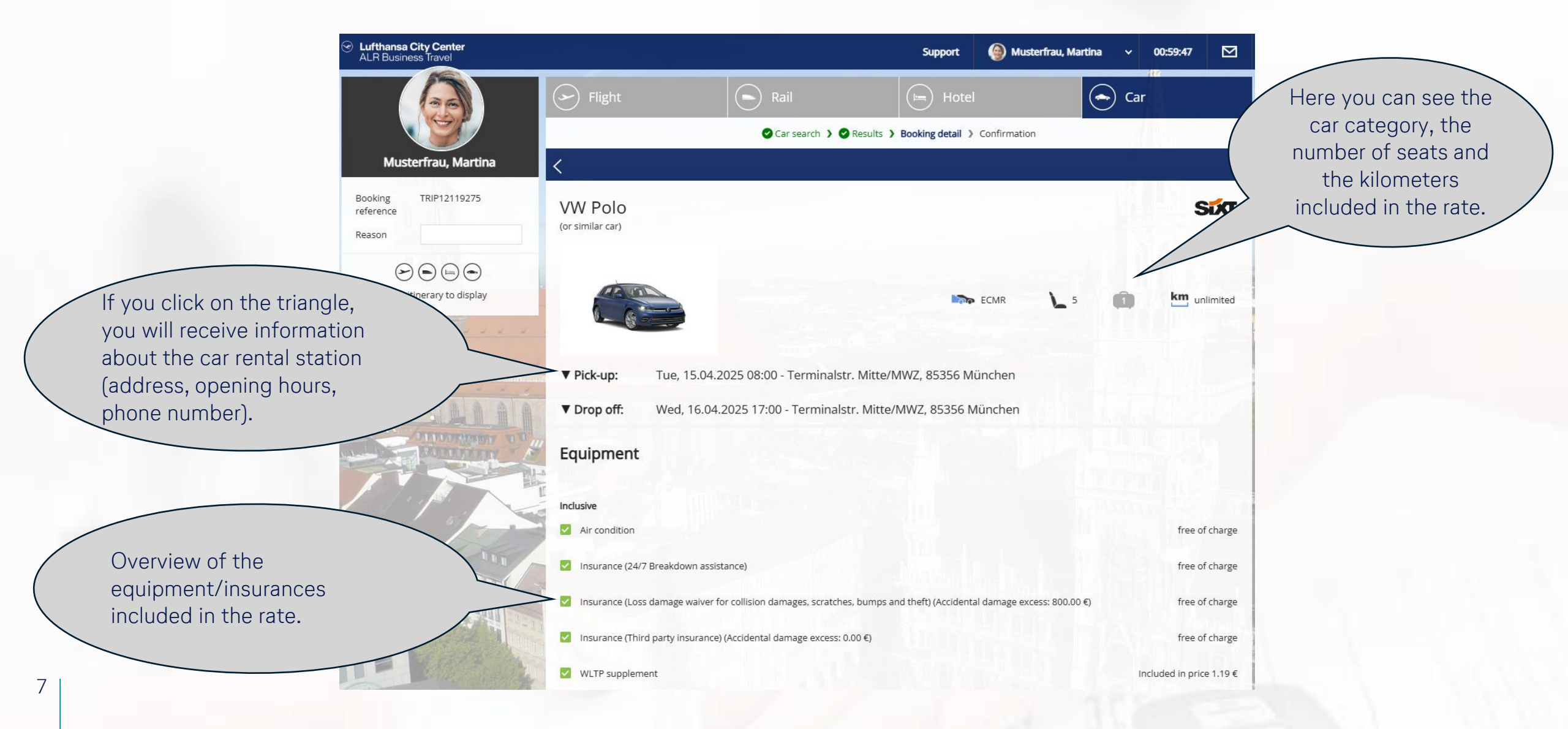

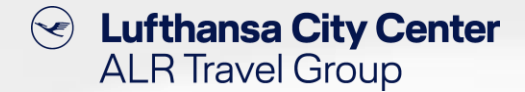

### **Reservation completion page (2/2)**

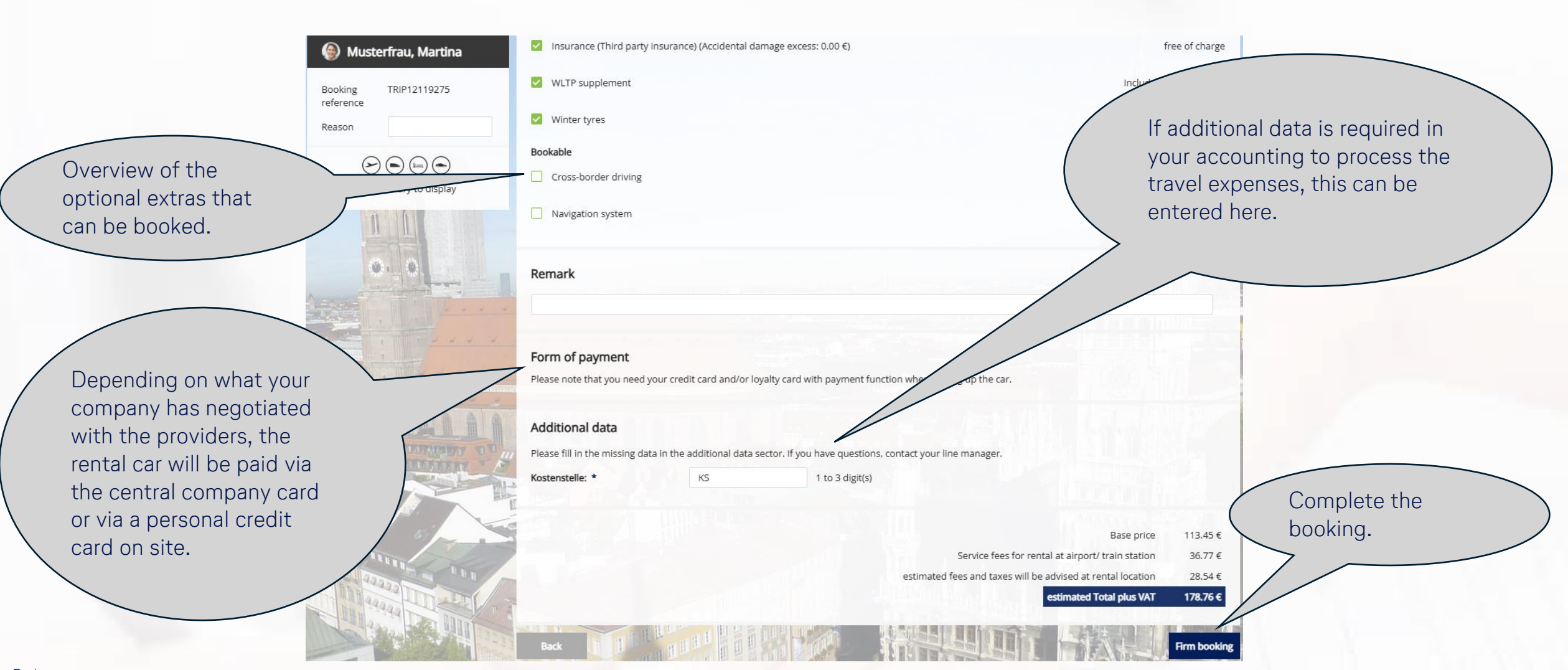

8

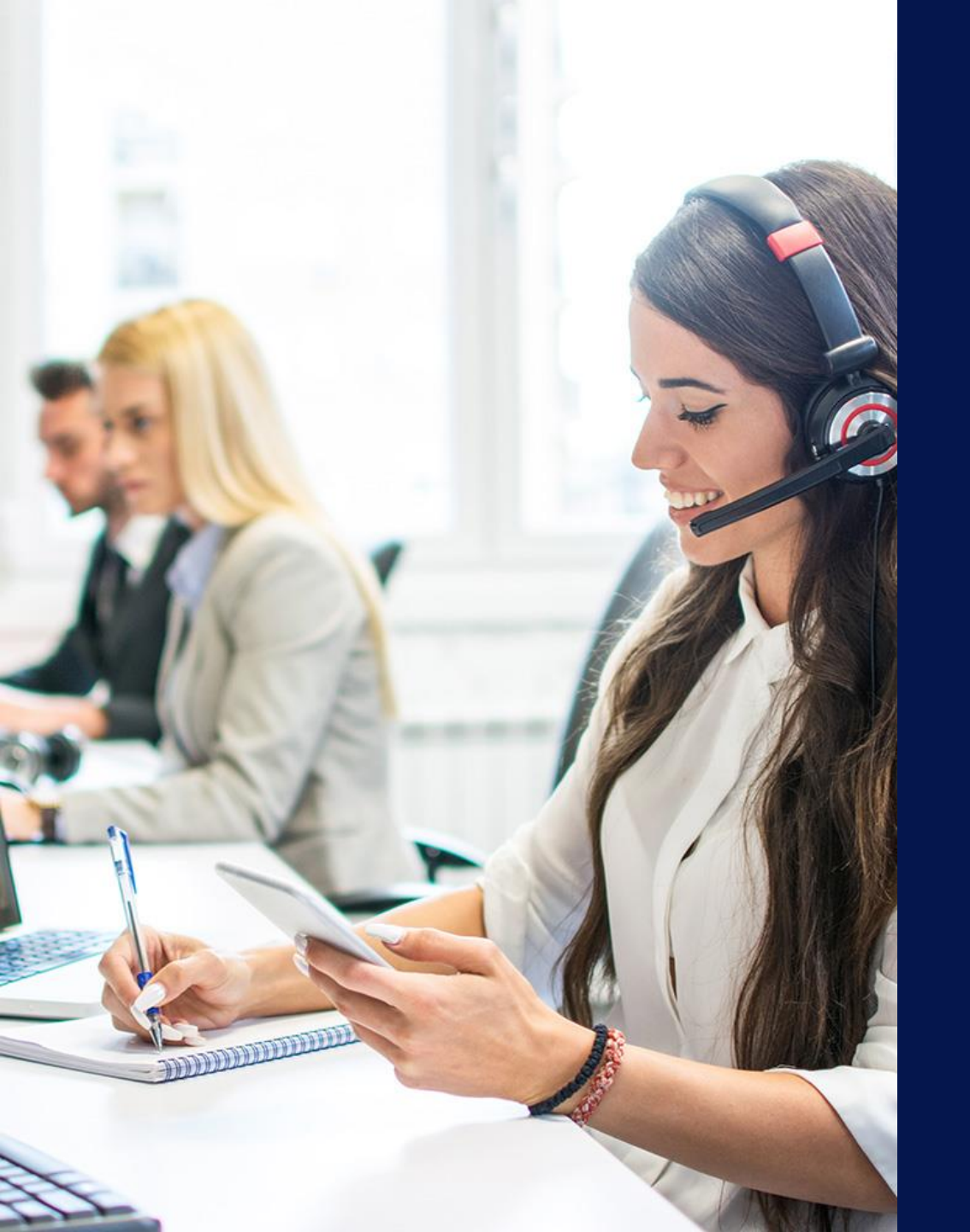

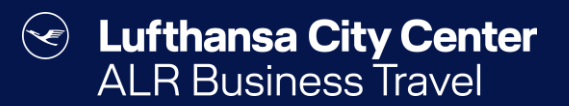

## Contact

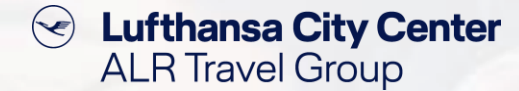

#### Contact

# Do you have any questions or suggestions regarding onesto?

The Online Solutions Team is happy to assist you.

- **%** +49 89 286611 600
- ✓ <u>onlinesolutions@lcc-alr.de</u>

#### The department Online Solutions

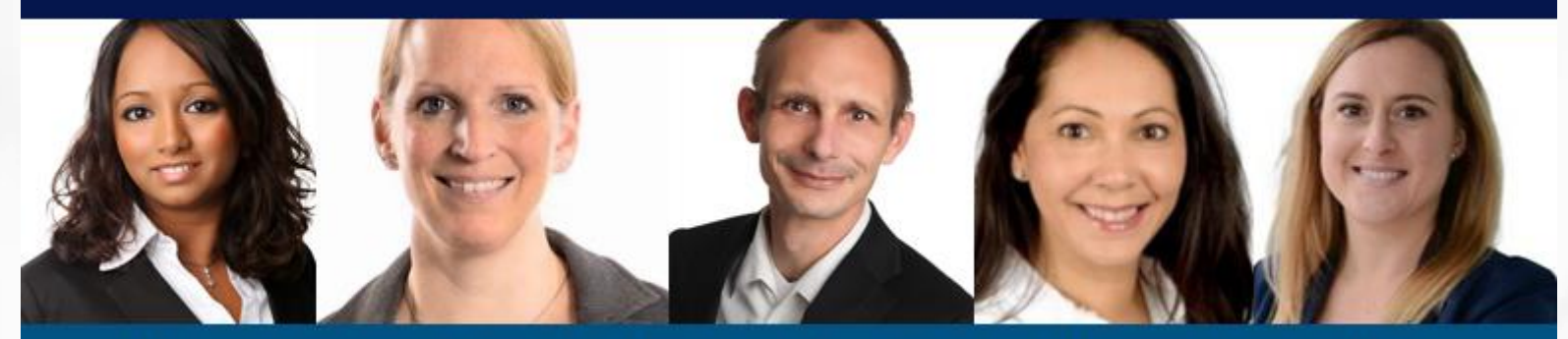

Melanie Englisch, Simone Hobler, Frank Raisch, Intissar Hummel, Annika Blank